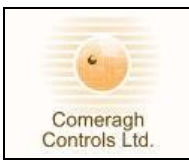

# iCon – Quick User Manual

## 1. MODES

| 2.1 | User modes<br>Manual:<br>Timer:<br>ON/OFF:                                     | The system has 4 modes of operation<br>all zones are <b>off</b> until turned <b>on</b> individually<br>all zones are controlled via the <b>time clock</b><br>all zones are switched on or off simultaneously |  |
|-----|--------------------------------------------------------------------------------|----------------------------------------------------------------------------------------------------|--|
| 2.2 | Selecting a mod                                                                | e- Press until the correct mode is indicated on screen.<br>Mode selected also indicated by the LEDs on the console.                                                                                          |  |
| 2.3 | <b>Zone Control</b><br>Heating and dom<br>A zone is a room<br>Turning a zone C | nestic hot water are controlled through zones.<br>In or area which is to be heated independently.<br>ON or OFF enter the zone number and press key.                                                          |  |

# 2. <u>ROOM SETTING FROM THE CONSOLE</u>

## 2.1 Switch a Zone ON /OFF

#### **Overview:**

Each zone can be controlled via the Console remotely. On the Console enter the zone number

Enter the Zone Number

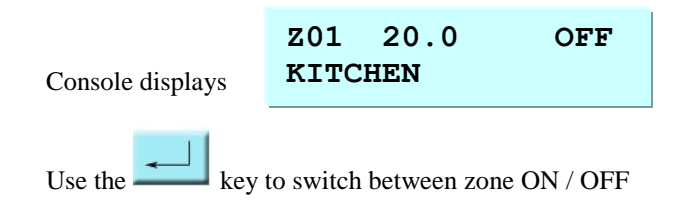

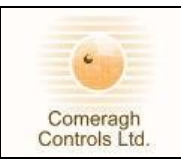

## 2.3 Change Zone Temperature Settings

Enter the Zone Number

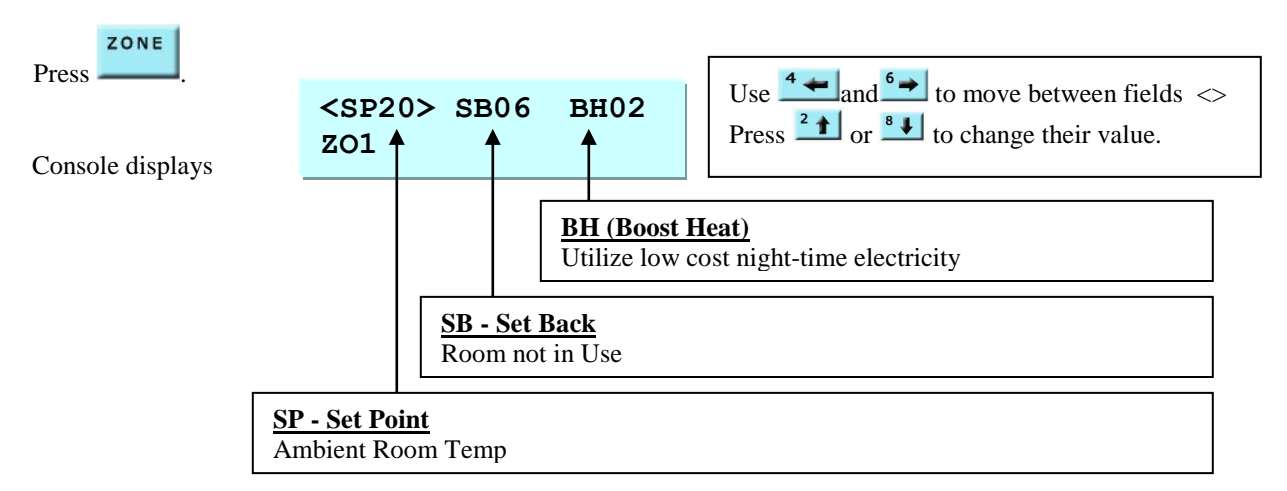

# 2.4 Change Zone Schedule

Enter the Zone Number

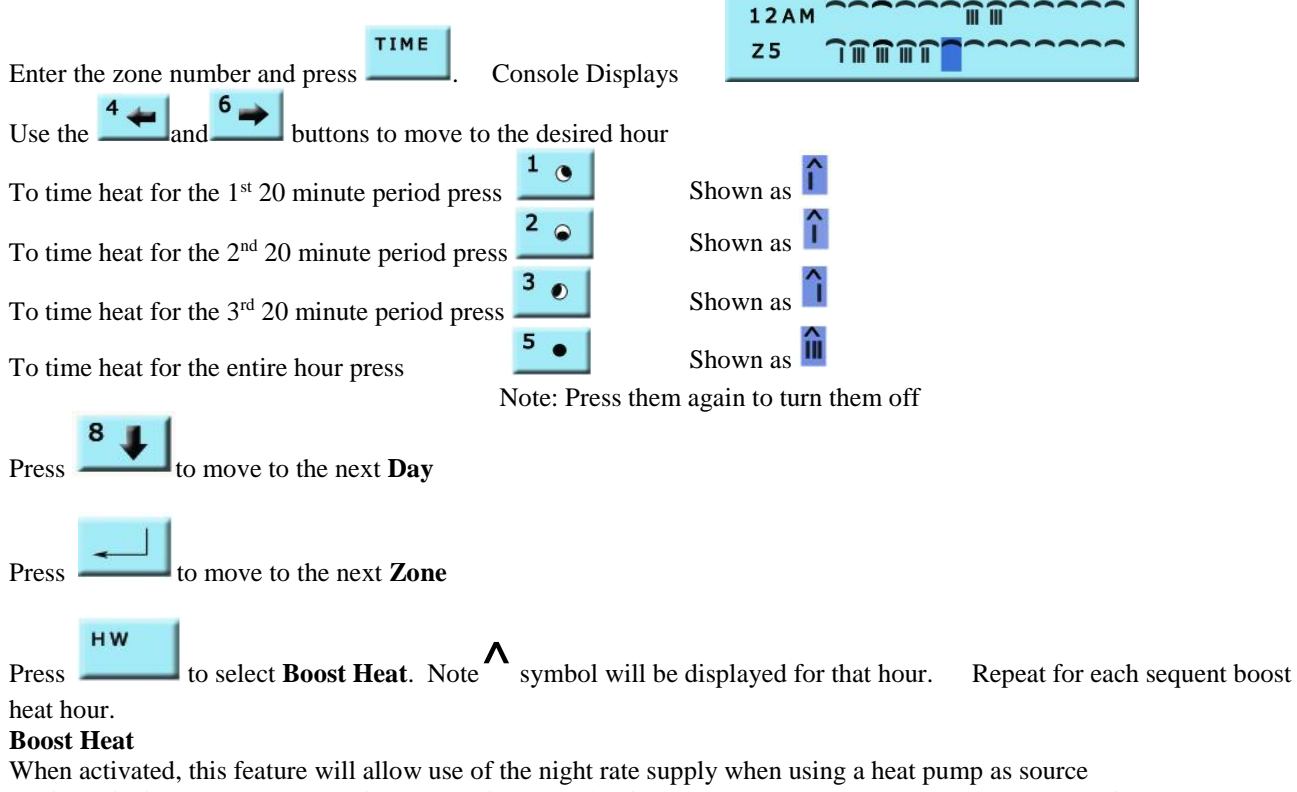

During this time the temperature in the zone is allowed to increase above the normal temperature set point.

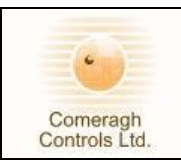

## 2.2 Change Zone Mode Settings

| Comments: | 3 Mode Setting, |
|-----------|-----------------|
|           |                 |

- a) Optimisation
- b) Scheduling
- c) Sensor Button Lock Out

Enter the Zone Number

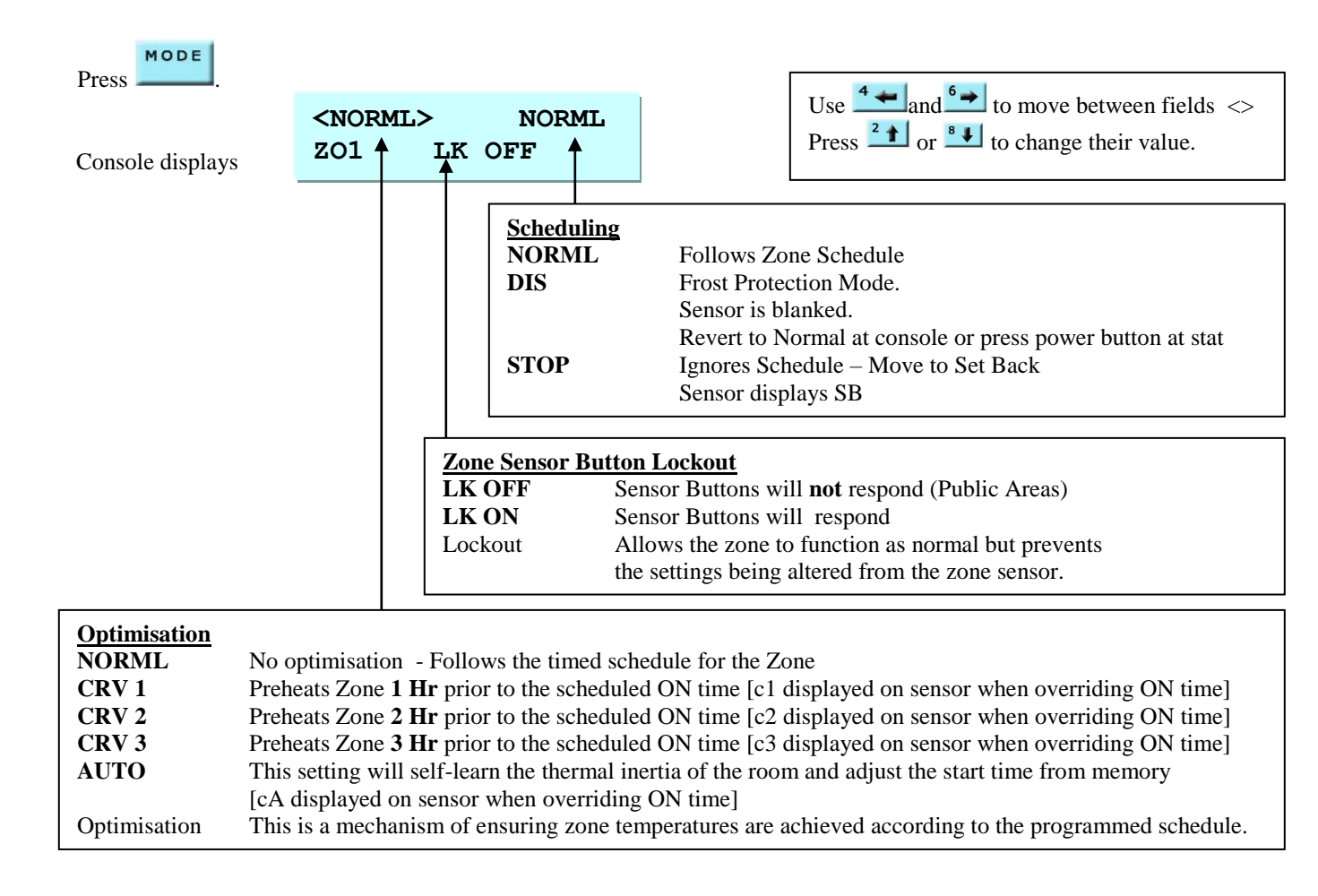

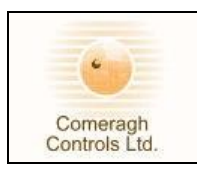

3. <u>SET TIME</u>

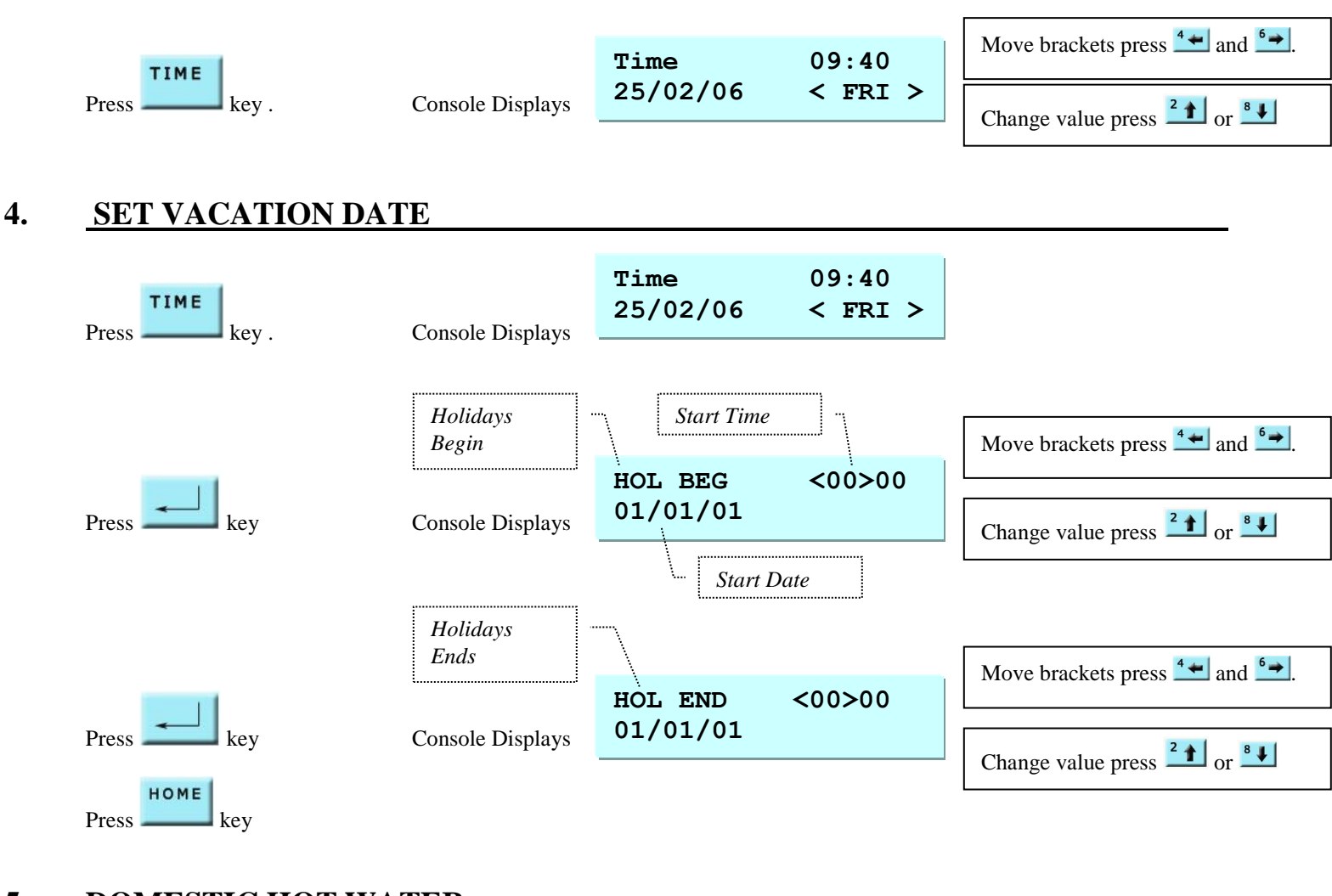

## 5. **DOMESTIC HOT WATER**

#### 4.1 Hot Water Control

Hot Water is controlled via Zone 32 Hot water is timed as a zone [zone 32] and can also be switched on/off like a zone **NOTE**: HEATING OFF does not affect the domestic hot water.

#### 4.2 Hot Water Boost

To turn on/off domestic **hot water boost** press — The HW key turns the Immersion on for 2 Hours.

NOTE: To return to the display to normal operation from any function at any time just press

HW

номе

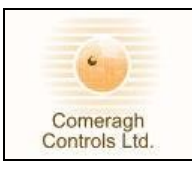

## 6. <u>Thermostats</u>

The Thermostat is very easy to use: Normally the Thermostat indicates in large digits the current temperature and the set point temperature (SP).

#### Mode setting

Press Power Button to change the Mode setting

- I. Normal
- II. Stop SB Mode
- III. Disable Frost Protection

#### **Temperature Settings**

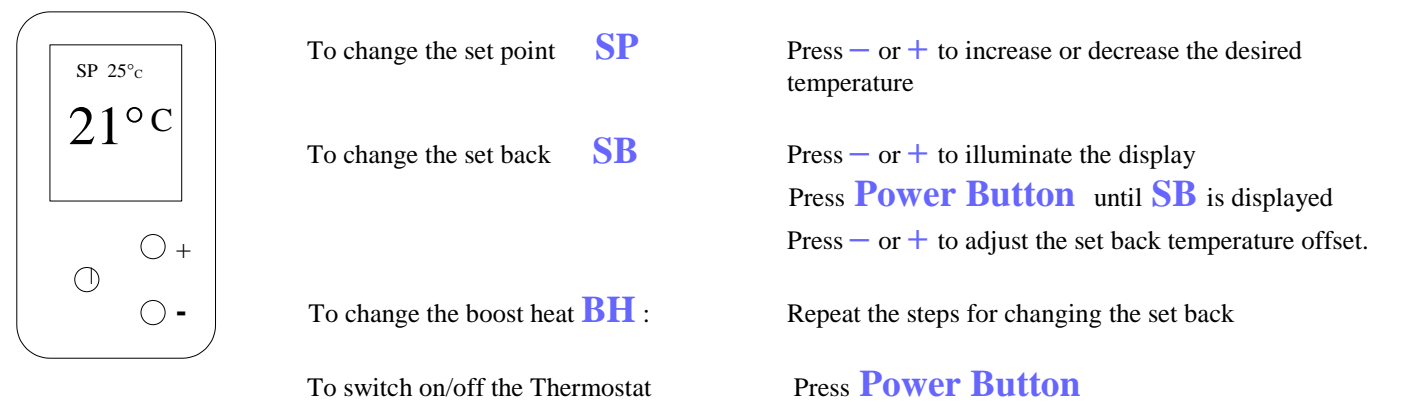